この度、当学会では、【学会バンク】(クラウド型 学会管理ツール)を導入することに なりました。

会員様には、学会バンクのご利用をお願い申し上げます。

学会バンクに登録された情報は不安症学会の事務局業務、及び学会バンクの運営以外 では使用しません。

【学会バンク】とは会員様がスマートフォンアプリ、または PC のブラウザーから、 当学会の最新情報を確認したり、登録している個人情報を編集したり、いつでも簡単 にご利用できるサービスです。

https://gkb.jp/

【学会バンク】を通して、年会費のクレジット決済、学会からのお知らせ、事務局への問い合わせなど、学会運営側と会員様との連携が、向上します。

【初回のログイン方法】

① 下記 URL にアクセスしてください。

https://gkb.jp/login

 $\leftarrow$ 

②「メールでログイン」から、パスワードをリセットしてください。

| 学会バンク<br>BAKKAI BANK |                                          |                                                               | ・・・・・・・・・・・・・・・・・・・・・・・・・・・・・・・・・・・・                                           |
|----------------------|------------------------------------------|---------------------------------------------------------------|--------------------------------------------------------------------------------|
|                      | メールでログイン                                 | 学会指定の情報でログ                                                    | ジイン                                                                            |
|                      | ☑ メールアドレス                                |                                                               |                                                                                |
|                      | your@example.com<br>パスワード                |                                                               |                                                                                |
|                      | ご自身で設定いただいたパスワード                         |                                                               |                                                                                |
|                      | →ログイン * けいめてログイン,する埋合やパフロードを忘れてしまった埋合けパフ |                                                               |                                                                                |
|                      | ワードリセットをご利用ください。                         | パスワードをリ                                                       | セット <b>&gt;</b>                                                                |
|                      |                                          |                                                               |                                                                                |
|                      | <sup>機能学会管理ツール</sup><br>会バンク             | <ul> <li>▶ 学会バンクとは</li> <li>▶ お問合せ</li> <li>▶ 利用規約</li> </ul> | <ul> <li>▶ プライバシーポリシー</li> <li>▶ 特定商取引法に基づく表記</li> <li>▶ 学会事務局の方へ 2</li> </ul> |

▶ 使用方法情報ブログ ピ

COPYRIGHT © MARKERNET INC.

■メールアドレス欄には、日本不安症学会に登録されたご自身のメールアドレスを入 力してください。

右下の「パスワードをリセット」ボタンを押してください。

③②でご入力いただいた、ご自身のメールアドレス宛に、「パスワードリセットを承 りました」というメールが届きます。

メール本文に記載された URL にアクセスいただくとリセット手続きが完了され、新た なパスワードが発行されます。

④「新たなパスワードを発行いたしました」というメールが自動で届きます。

メールに記載されたパスワードにて下記 URL からログインしてください。

https://gkb.jp/login

ログインに成功すると、学会バンクの会員マイページに移ります。

【初回のログイン後】

会員マイページからご自身の登録情報を念のためご確認いただき、必要があれば訂正 してください。

※当学会からのお知らせは、登録されているメールと住所にお送りさせていただいて おります。

※学生会員の方におかれましては、修了後、速やかに正会員への移行をお願いしてお ります。

会員種別の変更は事務局で行いますので、ご連絡ください。(office@jpsad.jp)